## Instructions to Configure a GoDaddy.com Domain for use with your Autoclick Website

Although these instructions are specific for GoDaddy.com, the general steps for making the changes are for the most part the same in most domain registrars. If you have questions or need assistance with other registrars please call our support line at 614-827-1189.

1. Login to your account at <u>http://www.godady.com</u>.

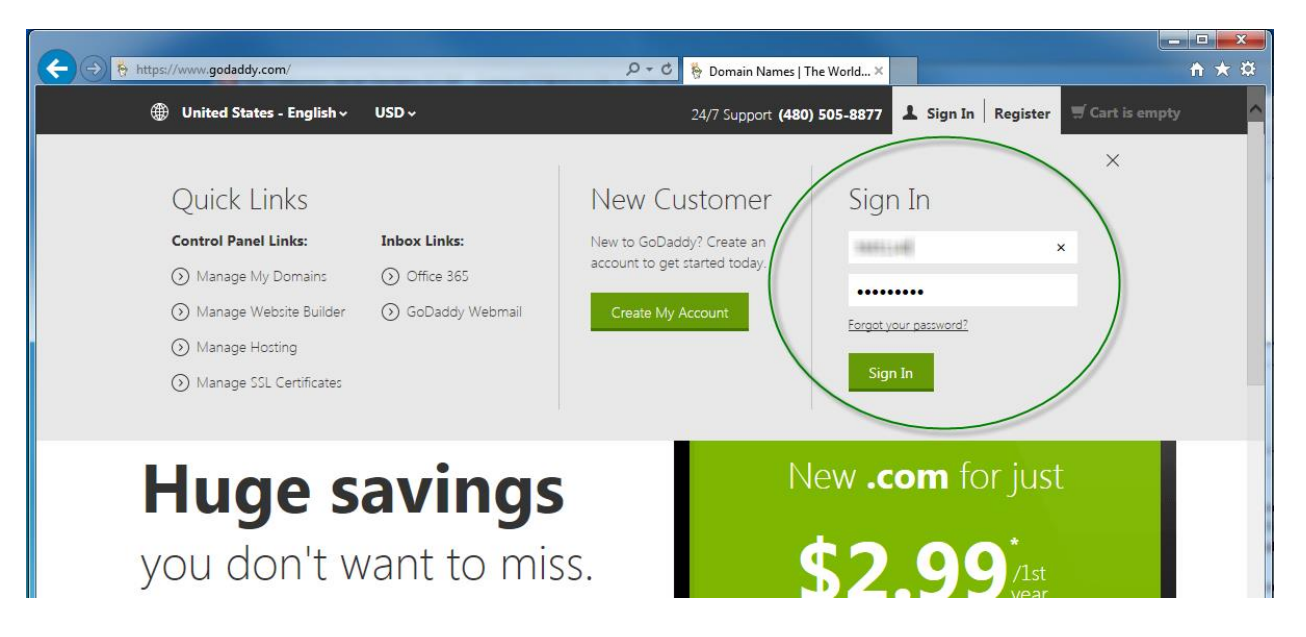

2. Expand the Domains section...

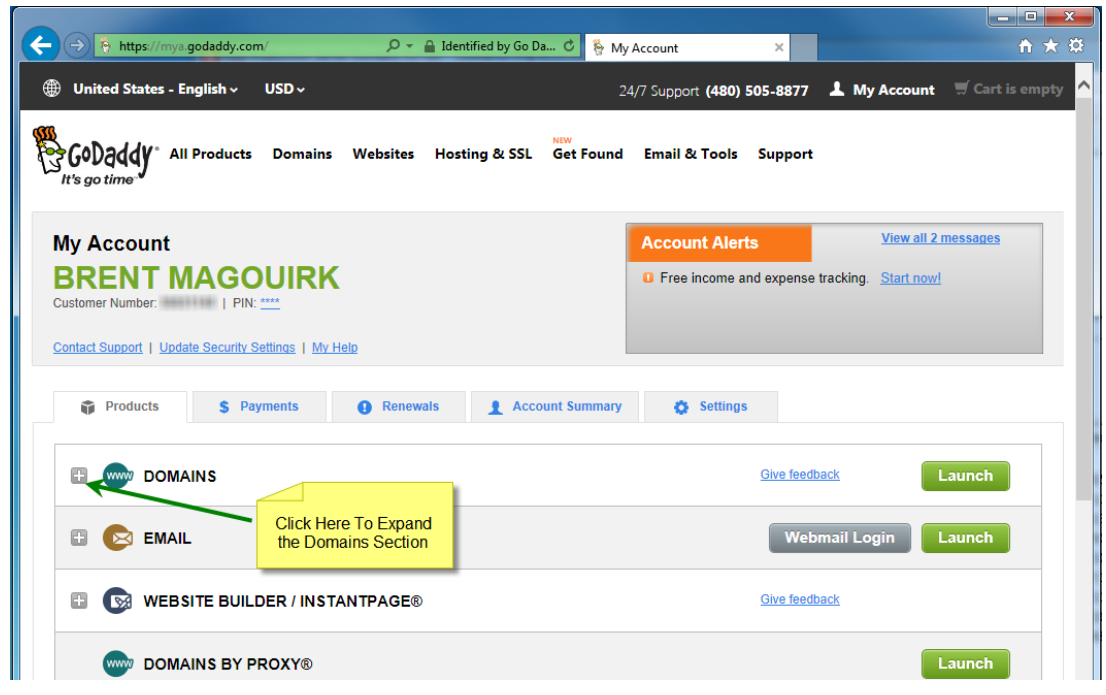

| DOMAINS           |          |         |            | Give feedback                                |                        | Launch |
|-------------------|----------|---------|------------|----------------------------------------------|------------------------|--------|
| Domains Transfers | Auctions | My Bids |            |                                              |                        |        |
|                   |          |         |            |                                              | Jump to domain         | c      |
| My Domains        |          |         | Expires 🔺  | Registration Type                            | Associated<br>Products | Action |
| buyvoltkansas.com |          |         | 10/19/2015 | Private                                      | Domains By Proxy       | Launch |
| buyvoltks.com     |          |         | 10/19/2015 |                                              | Domains By Proxy       | Launch |
| buyvolttoday.com  |          |         | 10/19/2015 | Click the "Launch"<br>button for the domain. | Domains By Proxy       | Launch |
| getvoltnow.com    |          |         | 10/19/2015 | Private                                      | Domains By Proxy       | Launch |
| kansasvolt.com    |          |         | 10/19/2015 | Private                                      | Domains By Proxy       | Launch |

and click the "Launch" button for your domain.

3. Click "Manage" in the Nameservers section.

| 🗕 🔿 🛜 https://dc   | c.godaddy.com/dcc50/DomainDeta 🔎                       | 👻 🔒 GoDaddy.com, LL 🖒 🛜 Dom        | nain Details | ×                                               | ☆ 11    |
|--------------------|--------------------------------------------------------|------------------------------------|--------------|-------------------------------------------------|---------|
| 🖀 GoDaddy 🔊 🚿      | My Account >>> Domains                                 | ~                                  |              | Support                                         | Brent 🗸 |
| Domains 🗸          | Buy & Sell 🗸 Settings                                  | s ∽ Help ∽                         |              |                                                 |         |
| Domain D           | etails                                                 |                                    |              |                                                 |         |
| Ø All Domains » BU | YVOLTKS.COM                                            |                                    | < >          | Account Snapshot                                |         |
| BUYVOLT            | (S.COM -                                               |                                    |              | INSTANTPAGE<br>Ready for activation Activate    |         |
| Status: Active   0 | Created: 10/19/2012   Expires: 10/19/2                 | 015   Folder: None   Profile: None |              | WEBSITE BUILDER                                 |         |
| • Reliew           | Duy & Sell                                             | Account Change                     |              | EMAIL<br>Office 365 not purchased Learn         | more    |
| Settings DNS       | Zone File Contacts                                     |                                    |              | HOSTING<br>Learn more                           |         |
| Domain Setting     | IS                                                     |                                    |              |                                                 |         |
| Auto-Renew 🕢       | Standard: On<br>Extended: Off<br>Manage                |                                    |              | Domain Enhanceme<br>Monetize. Protect. Promote. | ents    |
| Lock (j)           | On                                                     | Click "Manage" in the              |              | PRIVACY<br>On Manage                            | Ø       |
| Nameservers ()     | Manage<br>NS43.DOMAINCONTROL.COM                       | Nameservers section.               |              | COMAIN OWNERSHIP<br>PROTECTION<br>Not owned Add | Ø       |
|                    | NS44.DOMAINCONTROL.COM<br>Updated 11 49/2012<br>Manage |                                    |              | CERTIFIED DOMAIN<br>Not owned Add               | Ø       |
| Forwarding ⑦       | Domain: Off                                            |                                    |              | PREMIUM LISTING<br>Not listed Add               | 0       |
|                    | Manage                                                 | -1-1                               |              | CASHPARKING®<br>Not owned Add                   | 0       |
|                    | Manage                                                 | 1020                               |              | GODADDY AUCTIONS®<br>Not owned Add              | 0 0     |

## 4. Click "Custom"

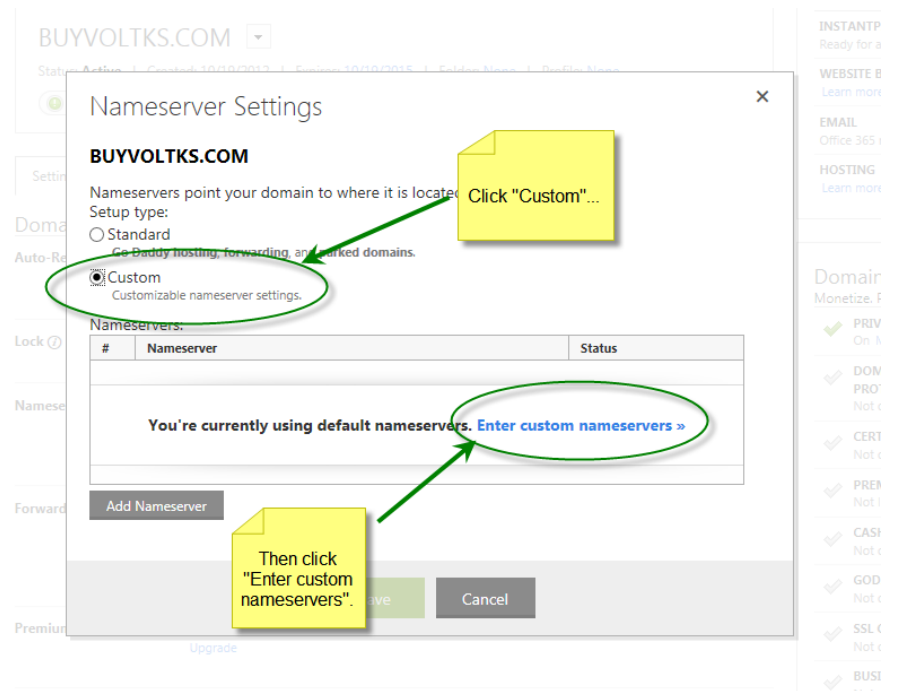

5. Click the "Add Nameserver" button until you see four Nameserver fields.

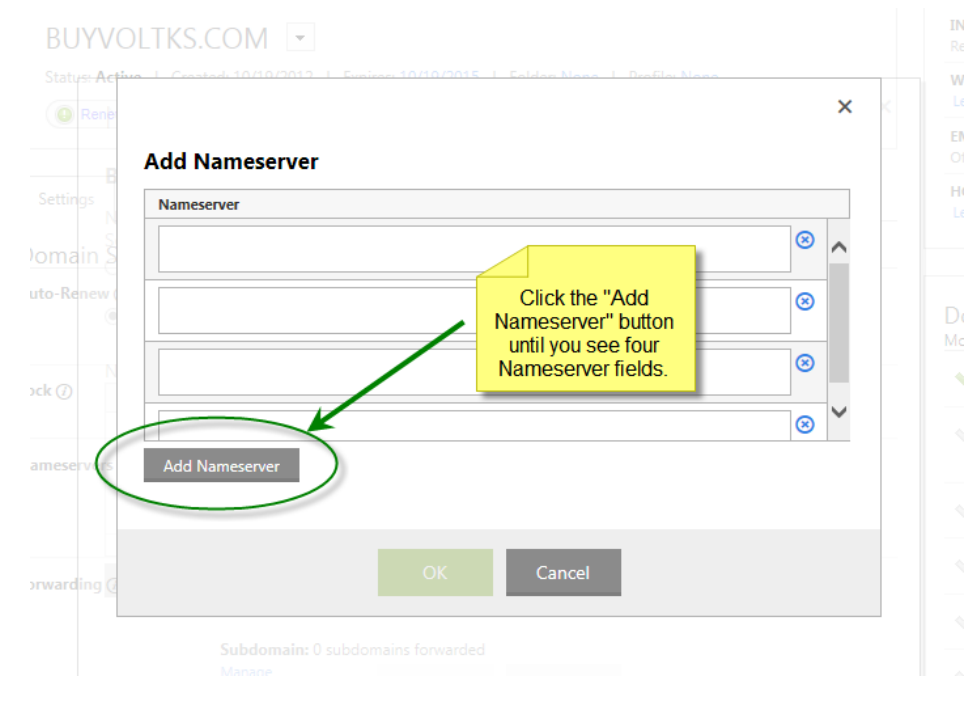

6. IMPORTANT: <u>Do not enter the nameservers shown in screen capture below</u>. These will not work for your site and are for illustration purposes only.

Copy and paste the nameservers listed on your email. If you do not have an email from Autoclick with your nameservers, please call 614-827-1185 and ask for it to be resent.

You will need to enter at least two of the four listed. If you can enter all four, please do so. Double check the nameservers as they will not be the same as entered in this document

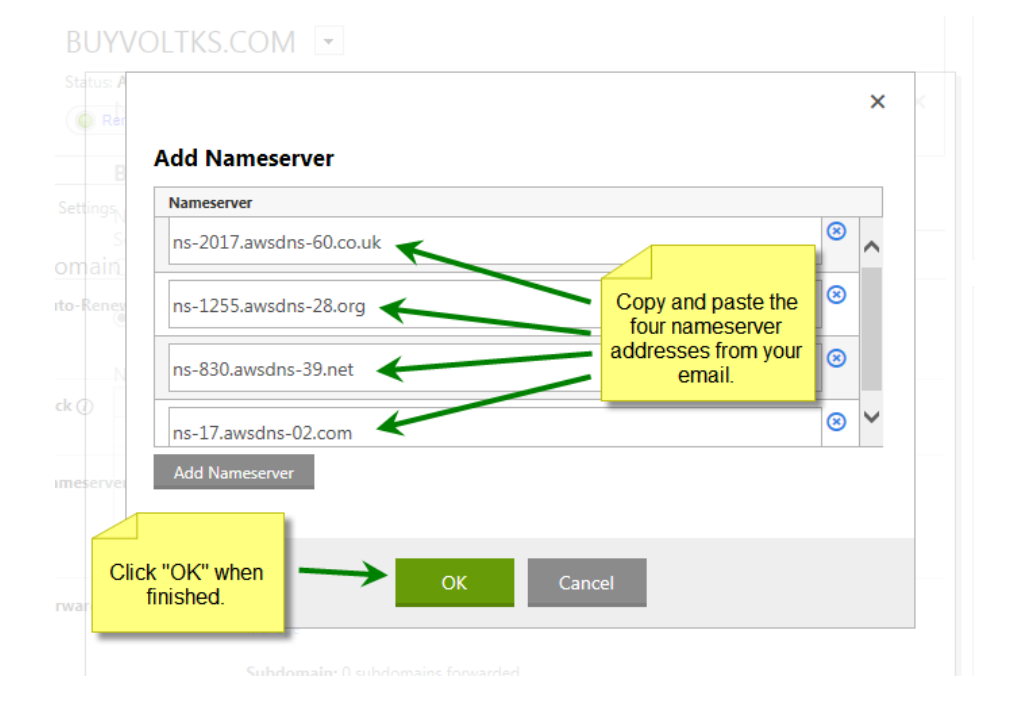

Click on OK when finished entering the nameservers.

7. Click the "Save" button on the next screen.

| UΥ  | VOLTKS.COM                                         |                  |             |  |
|-----|----------------------------------------------------|------------------|-------------|--|
| ame | eservers point your domain to where it is located. |                  |             |  |
| Sta | indard                                             |                  |             |  |
| Go  | Daddy hosting, forwarding, and parked domains.     |                  |             |  |
| Cu  | stom<br>stomizable nameserver settings.            |                  |             |  |
| ame | eservers:                                          | Edit I           | Nameservers |  |
| #   | Nameserver                                         | Status           | Status      |  |
| 1   | NS-2017.AWSDNS-60.CO.UK                            |                  | $\otimes$   |  |
| 2   | NS-1255.AWSDNS-28.ORG                              |                  | $\otimes$   |  |
| 3   | NS-830.AWSDNS-39.NET                               |                  | 8           |  |
| 4   | NS-17.AWSDNS-02.COM                                | Click the "Save" | 8           |  |
| Ado | Nameserver                                         | button.          |             |  |
|     |                                                    |                  |             |  |
|     |                                                    |                  |             |  |

8. Click the Refresh button or press F5 on your keyboard to refresh your browser. Your new nameserver addresses should show in the Nameservers section.

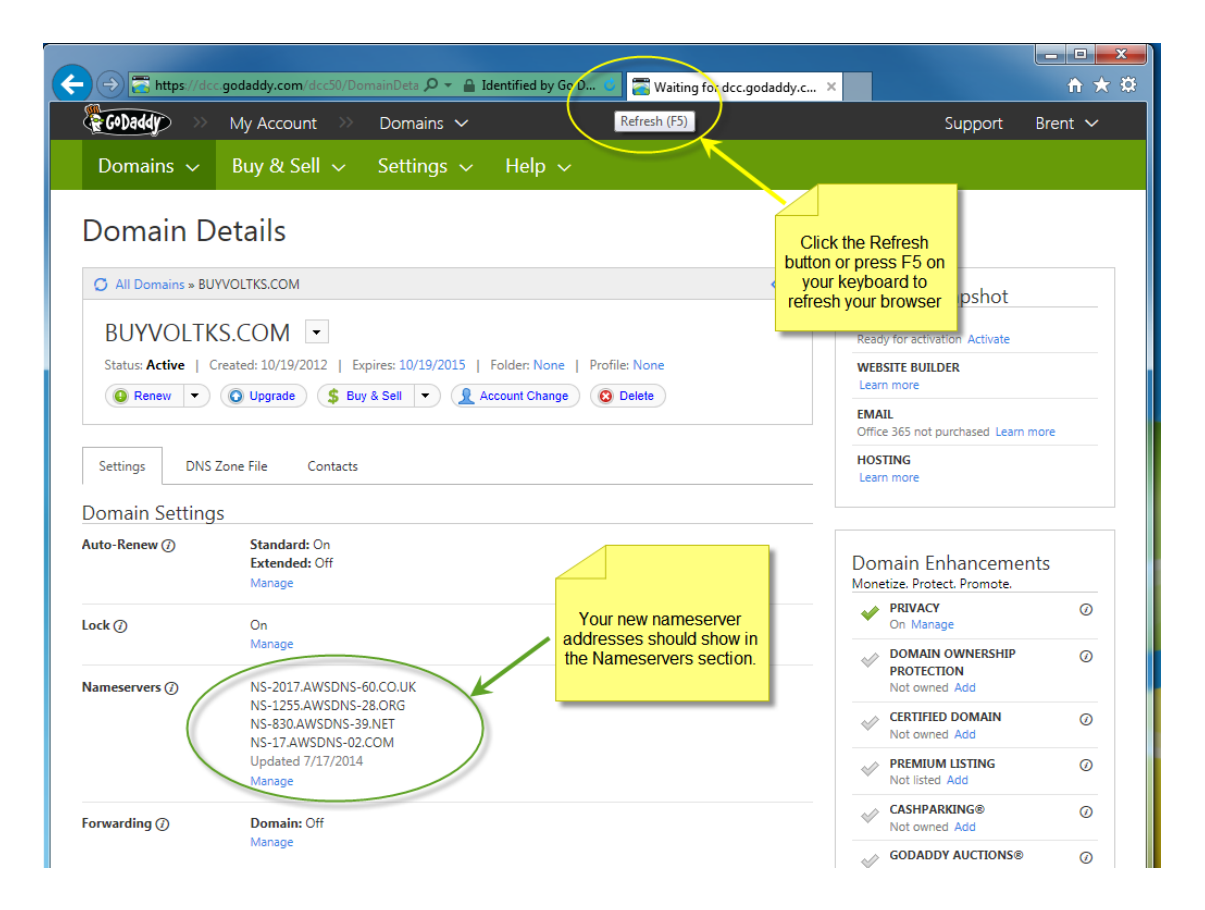

If you have any questions or need assistance with a registrar other than GoDaddy.com, please call 614-827-1189.